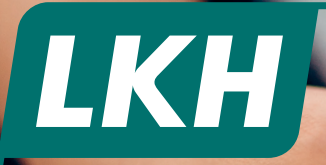

In 5 einfachen Schritten zur Registrierung

## **Rechnungen:** Bequem per App einreichen

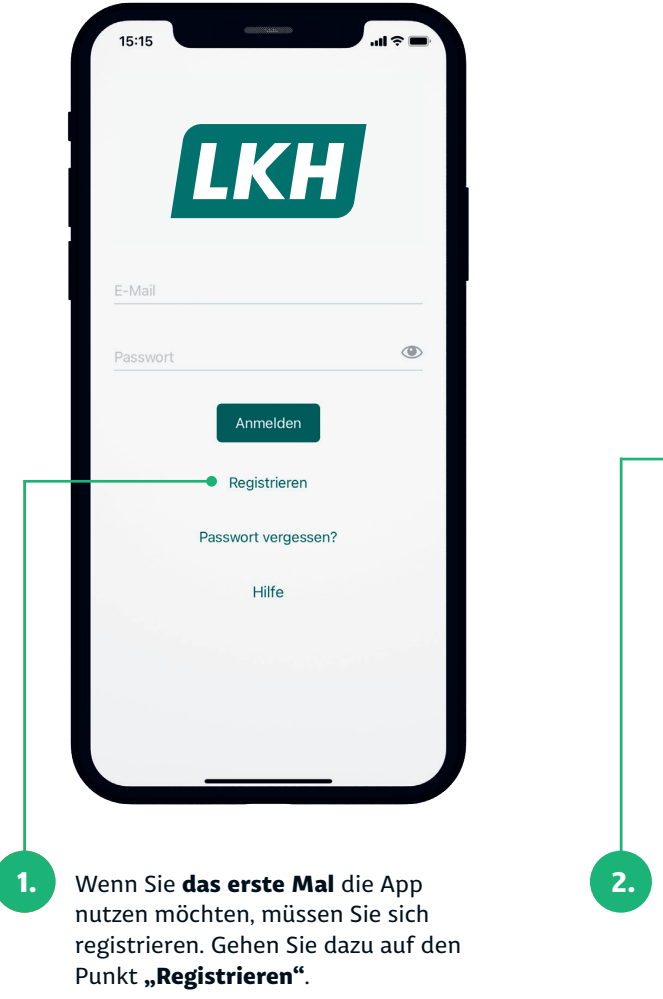

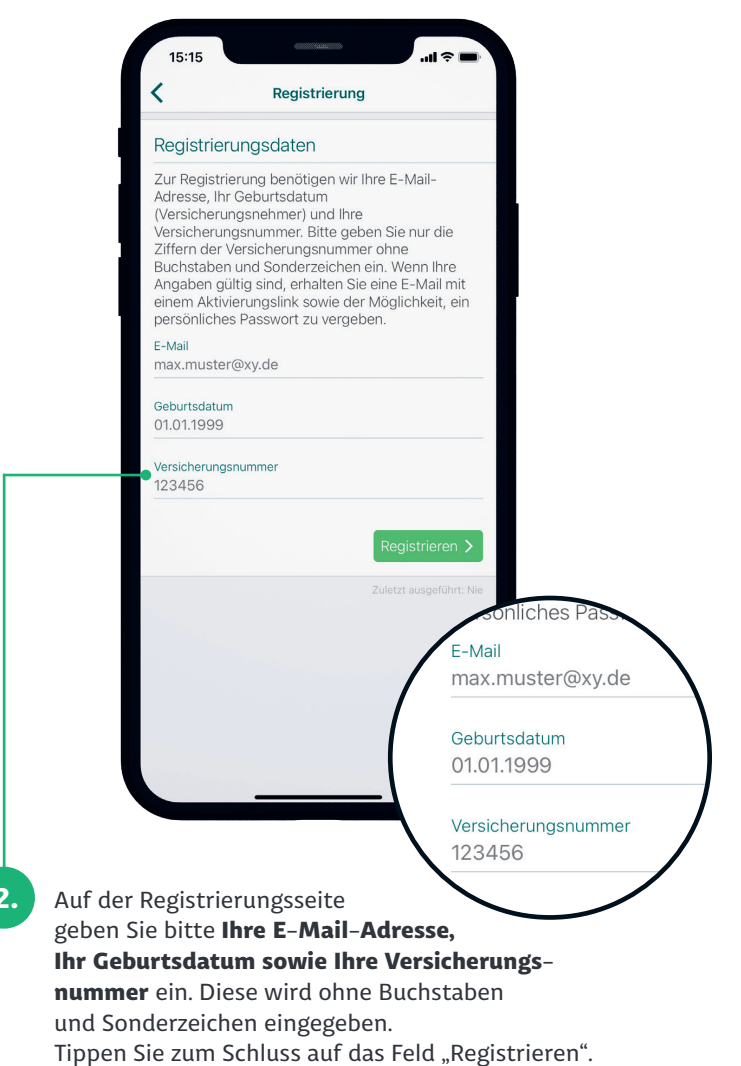

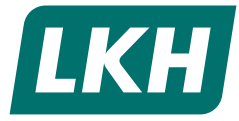

| Jetzt erhalten Sie eine <b>E-Mail</b> an Ihre angegebene Adresse. (Schauen Sie auch im |
|----------------------------------------------------------------------------------------|
| Spam-Ordner nach, wenn Sie keine E-Mail erhalten haben). In der E-Mail müssen Sie      |
| nur auf den Link "Hier bitte klicken" klicken – Sie werden auf eine Website geführt.   |
| Bedenken Sie bitte, dass der Link aus Sicherheitsgründen nur 24 Stunden gültig ist.    |
| Wird diese Zeit überschritten, starten Sie einfach wieder bei Schritt 2.               |
|                                                                                        |

## Ihre Registrierung für "Meine LKH"

Herzlich willkommen,

3.

um die Anmeldung in der App "Meine LKH" fortzusetzen, klicken Sie bitte auf den Aktivierungslink. Für Ihre Datensicherheit ist der Link 24 Stunden gültig.

## Hier bitte klicken

Haben Sie Fragen? Schicken Sie uns eine E-Mail an service@lkh.de oder rufen Sie uns gerne an. Sie erreichen uns unter der Telefonnummer +49 4131 725-1260.

Mit freundlichen Grüßen

Ihre Landeskrankenhilfe

www.lkh.de

| Ihre Registrier                                     | ung für "Meine                                   | LKH"                                  |                               | LKH                 |
|-----------------------------------------------------|--------------------------------------------------|---------------------------------------|-------------------------------|---------------------|
| Ihre Aktivierung war erfo<br>Passwort vergeben.     | olgreich. Um sich in der                         | App "Meine LKH" einlog                | igen zu können, müs           | sen Sie zunächst e  |
| Klicken Sie auf den Linł<br>Link 24 Stunden gültig. | k und folgen Sie den An                          | weisungen auf der Folge               | eseite. Für Ihre Dater        | nsicherheit ist der |
| Hier bitte klicken                                  |                                                  |                                       |                               |                     |
| Haben Sie Fragen? Sch<br>uns unter der Telefonnu    | nicken Sie uns eine E-M<br>Immer +49 4131 725-12 | ail an <u>service@lkh.de</u> o<br>60. | der rufen Sie uns ger         | ne an. Sie erreiche |
| Mit freundlichen Grüßer                             | ı                                                |                                       |                               |                     |
| Ihre Landeskrankenhilfe<br>www.lkh.de               | 3                                                |                                       |                               |                     |
| Nun können Sie eir                                  | n <b>Passwort verge</b>                          | <b>:ben,</b> das Sie sich             | überlegen. Da                 | bei<br>ird im       |
| nussen Sie nur die<br>nächsten Feld wied            | genannten vorg<br>lerholt. Jetzt auf             | aben einnaiten. L<br>"Absenden" klick | as Passwort w<br>en. Fertig.  | ira im              |
| nächsten Feld wied                                  | lerholt. Jetzt auf .<br><b>der in die App</b> 1  | "Absenden" klick<br>und melden sich r | en. Fertig.<br>nit F-Mail und |                     |
| Jelleli Jie Iluli Wie                               |                                                  |                                       |                               |                     |

| Ihre Passwortänderung für "Meine LKH"                                                                                                    |        |
|----------------------------------------------------------------------------------------------------|--------|
| Bitte geben Sie hier das gewünschte Passwort ein und wiederholen Sie es. Das Kennwort muss mindestens eine Länge von 8 Zeichen haben und mindestens aus einem Großbuchstaben, einem Kleinbuchstaben und einer Zah bestehen (ausgeschlossene Zeichen: , <> "). | e<br>I |
|                                                                                                    |        |

| Inte Passwortande                                                                           | and the memory contraction of the second second sec |                                                                |
|---------------------------------------------------------------------------------------------|----------------------------------------------------------------------------------------------------|----------------------------------------------------------------|
| Bitte geben Sie hier das gewü<br>Länge von 8 Zeichen haben u<br>bestehen (ausgeschlossene 2 | ünschte Passwort ein und wiederholen Sie es. Das<br>und mindestens aus einem Großbuchstaben, einer<br>Zeichen: , < > ").                                                                                                    | Kennwort muss mindestens eine m Kleinbuchstaben und einer Zahl |
| Passwort                                                                                    |                                                                                                    |                                                                |
| Passwort<br>(Wiederholung)                                                                  |                                                                                                    |                                                                |
|                                                                                             |                                                                                                    | Absenden                                                       |
| Haben Sie Fragen? Schicken<br>uns unter der Telefonnummer                                   | n Sie uns eine E-Mail an <u>service@lkh.de</u> oder rufer<br>r +49 4131 725-1260.                                                                                                    | Sie uns gerne an. Sie erreichen                                |
| Mit freundlichen Grüßen                                                                     |                                                                                                    |                                                                |

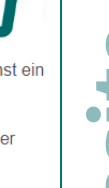

LKH

bsite **Neb** 

•

Ma

ш